## คู่มือการชำระเงินบำรุงการศึกษาออนไลน์ (School Billing) โรงเรียนเทพศิรินทร์ นนทบุรี

1. เข้าเว็บไซต์โรงเรียน <u>www.tsn.ac.th หรือ</u> สแกนคิวอาร์โค้ดด้านล่าง

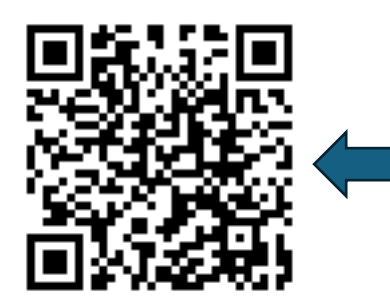

Qr code ระบบชำระเงินค่าบำรุงการศึกษาออนไลน์

คลิกเลือก ระบบชำระเงิน

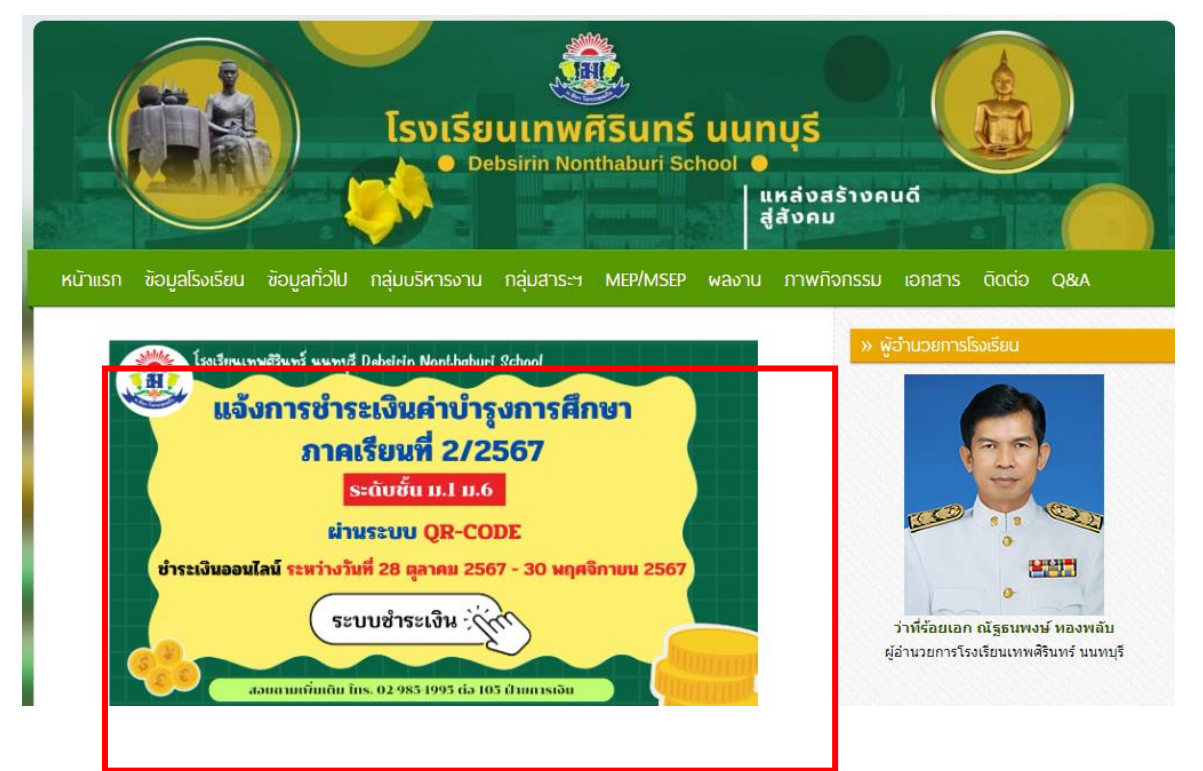

3. เข้าสู่หน้าจอระบบชำระเงิน

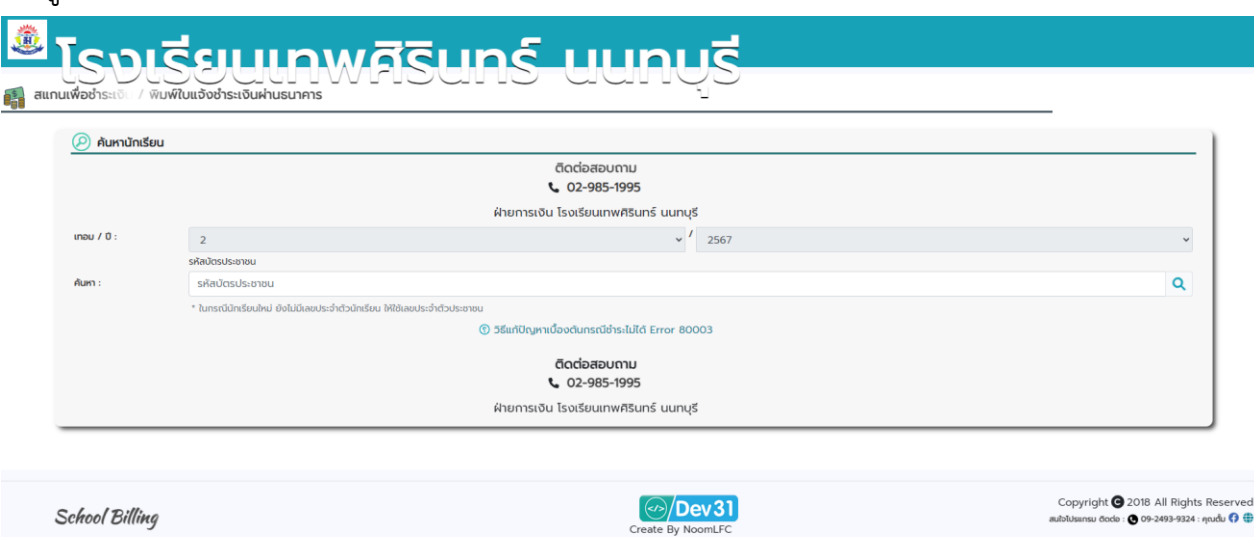

4. พิมพ์เลขประจำตัวประชาชน 13 หลัก ของนักเรียน จากนั้นคลิก 🔍

| เทอม /<br>ปี : | 2                             | <b>~</b> / 2567 | ~            |
|----------------|-------------------------------|-----------------|--------------|
|                | รหัสบัตรประชาชน               |                 |              |
| ค้นหา :        | รหัสบัตรประชาชน               |                 | Q            |
|                |                               |                 |              |
|                | 1. กรอกเลขบัตรประชาชน 13 หลัก |                 | 2. คลิกค้นหา |

5. เมื่อคลิกค้นหาเรียบร้อย ระบบจะแสดงข้อมูลของนักเรียนพร้อมทั้งจำนวนเงินที่จะต้องชำระ

| เทอม / ปี :                                                                                                    | 2                                                                         | × / 2567            | ~ |  |  |  |  |  |                                                                   |  |  |  |  |  |  |  |  |
|----------------------------------------------------------------------------------------------------|---------------------------------------------------------------------------|---------------------|---|--|--|--|--|--|-------------------------------------------------------------------|--|--|--|--|--|--|--|--|
|                                                                                                    | รหัสบัตรประชาชน                                                           |                     |   |  |  |  |  |  |                                                                   |  |  |  |  |  |  |  |  |
| ค้นหา :                                                                                                    | 1800991193053                                                             |                     | Q |  |  |  |  |  |                                                                   |  |  |  |  |  |  |  |  |
|                                                                                                    | * ในกรณีนักเรียนใหม่ ยังไม่มีเลขประจำตัวนักเรียน ให้ใช้เลขประจำตัวประชาชน |                     |   |  |  |  |  |  |                                                                   |  |  |  |  |  |  |  |  |
|                                                                                                    | ເດື້ອງກາງ                                                                 |                     |   |  |  |  |  |  |                                                                   |  |  |  |  |  |  |  |  |
|                                                                                                    | ชั้น / ห้อง : ม.1/15                                                      |                     |   |  |  |  |  |  |                                                                   |  |  |  |  |  |  |  |  |
|                                                                                                    | ประเภท : ห้องเรียนปกติ ม.1                                                |                     |   |  |  |  |  |  |                                                                   |  |  |  |  |  |  |  |  |
|                                                                                                    | จำนวนเงิน :                                                               | 3,400.00 บาท        |   |  |  |  |  |  |                                                                   |  |  |  |  |  |  |  |  |
| ท่านสามารถสแกน QR Code หรือ Barcode<br>ด้านส่างเพื่อชำระเงินได้ทันที<br>ผ่าน Mobile Banking Application "การมาคารตามเงื่อนใข ? |                                                                           |                     |   |  |  |  |  |  |                                                                   |  |  |  |  |  |  |  |  |
|                                                                                                    |                                                                           |                     |   |  |  |  |  |  | หรอมมพุฒเตองกระเงน แล้วมาไปวระเงิน<br>ถึงอานัตวร์ยามอารางกายการกา |  |  |  |  |  |  |  |  |
|                                                                                                    |                                                                           |                     |   |  |  |  |  |  | **************************************                            |  |  |  |  |  |  |  |  |
|                                                                                                    |                                                                           | de Barcode          |   |  |  |  |  |  |                                                                   |  |  |  |  |  |  |  |  |
|                                                                                                    |                                                                           |                     |   |  |  |  |  |  |                                                                   |  |  |  |  |  |  |  |  |
| 🞯 กดเพื่อ refresh 🗘 รูปเมื่อขึ้นตัวแดง                                                                                         |                                                                           |                     |   |  |  |  |  |  |                                                                   |  |  |  |  |  |  |  |  |
|                                                                                                    |                                                                           |                     |   |  |  |  |  |  |                                                                   |  |  |  |  |  |  |  |  |
|                                                                                                    | StUU ios                                                                  | s:UU android        |   |  |  |  |  |  |                                                                   |  |  |  |  |  |  |  |  |
|                                                                                                    | í 😟 😒 💒                                                                   |                     |   |  |  |  |  |  |                                                                   |  |  |  |  |  |  |  |  |
| * สำหรับโรงเรียนที่ใช้ระบบ Cross Bank เท่านั้น<br>** สามารถ Capture หน้าออแล้วใช้การเลือกไฟล์แทนการสแกนได้                     |                                                                           |                     |   |  |  |  |  |  |                                                                   |  |  |  |  |  |  |  |  |
|                                                                                                    |                                                                           |                     |   |  |  |  |  |  |                                                                   |  |  |  |  |  |  |  |  |
|                                                                                                    | พิมพ์ใบແລ້งชำร                                                            | เงินค่าบำรงการศึกษา |   |  |  |  |  |  |                                                                   |  |  |  |  |  |  |  |  |

6. ตรวจสอบข้อมูล และจำนวนเงินที่ต้องชำระ หากถูกต้อง สามารถสแกน qr code ด้านล่างเพื่อชำระเงิน ผ่านระบบ Mobile Banking

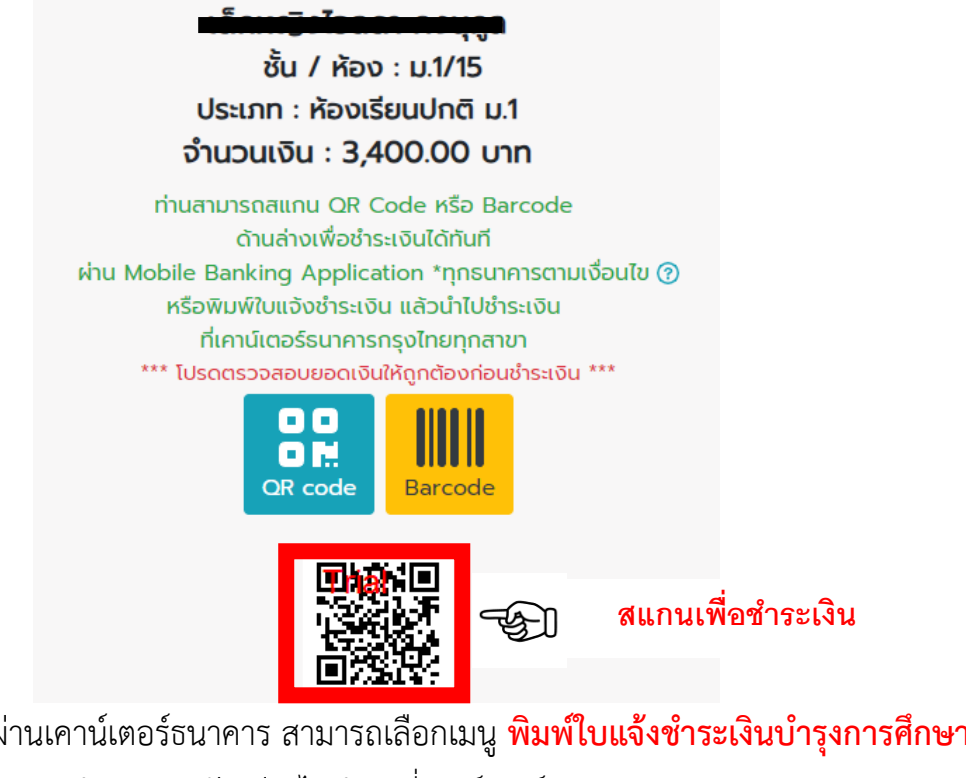

 หากต้องการชำระเงินผ่านเคาน์เตอร์ธนาคาร สามารถเลือกเมนู พิมพ์ใบแจ้งชำระเงินบำรุงการศึกษา จากนั้นสั่งพิมพ์เป็นเอกสาร นำเอกสารดังกล่าวไปชำระที่เคาน์เตอร์ธนาคาร

> ชัน / ห้อง : ม.1/15 ประเภท : ห้องเรียนปกติ ม.1 จำนวนเงิน : 3,400.00 บาท

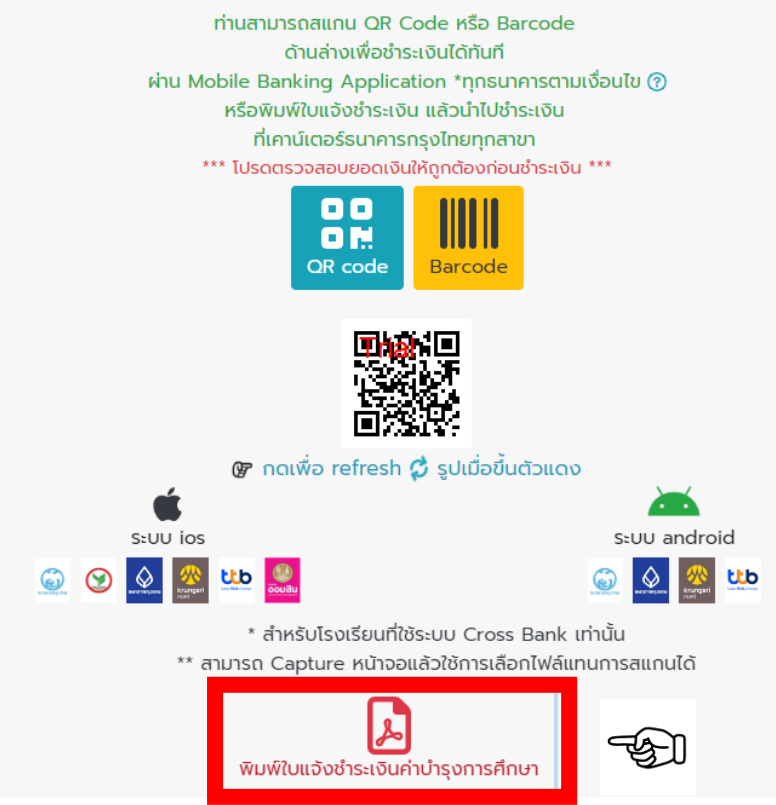

| A N                                                                                      | ใบแจ้งชำระเงินบำ<br>โรงเรียนเทพศิรินา<br>86 หมู่ 2 ถนนกาญจนาภิเษก ตำบลบางคูเวียง อ<br>Product Code                                                                                                    | รุงการศึกษา<br>ทร์ นนทบุรี<br>ว่าเภอบางกรวย จังหวัดนนทบุรี :<br>e : 82046                                                                     | <b>ส่วนที่</b><br>11130 ภาคเรียนข                                   | <b>1 (สำหรับนักเรียน)</b><br>ที่ 2 ปีการศึกษา 2567<br>(ม.1/15) |  |  |  |  |
|------------------------------------------------------------------------------------------|----------------------------------------------------------------------------------------------------|----------------------------------------------------------------------------------------------------|---------------------------------------------------------------------|----------------------------------------------------------------|--|--|--|--|
| ชอ - นาม<br>เลขประจำ                                                                     | สกุลนกเรียน :<br>ตัวนักเรียน (Ref.1) : 1                                                                                                    |                                                                                                    | ชั้น / ห้อ                                                          | (Ref.2) : 225671015                                            |  |  |  |  |
| รายการที่                                                                                | รายการที่ รายการ                                                                                                    |                                                                                                    |                                                                     | จำนวนเงิน                                                      |  |  |  |  |
| 1                                                                                        | 1 ค่าบำรุงการศึกษา ภาคเรียนที่ 2 ปีการศึกษา 2567                                                                                                    |                                                                                                    |                                                                     | 3,400.00                                                       |  |  |  |  |
| เงินสด(ตัวอัก                                                                            | <ul> <li>เงินสต(ตัวอักษร) สามพันสี่ร้อยบาทถ้วน</li> <li>รวม</li> <li>3,400.00</li> </ul>                                                                                                    |                                                                                                    |                                                                     |                                                                |  |  |  |  |
| <u>หมายเหตุ</u><br>                                                                      | <u>หมายเพต</u> สำหรับเจ้                                                                                                    |                                                                                                    |                                                                     |                                                                |  |  |  |  |
| <ul> <li>ผู้ข่าระเงินเป็นผู้</li> <li>สามารนำไปข่าง</li> <li>กรณีมีเหตุชัดชัง</li> </ul> | - ขอดเงินรวมข่างคน อึงไม่รวมอัตราคาธรรมเนียมของอนาคาร<br>- ผู้ข้าระเงินเป็นผู้รับมิดขอบค่าธรรมเนียมขนาคารในอัตรา 10 บาท อัตราเดียวทั่วประเทศ<br>- สามารนำไปข้าระเงินได้ที่อนาคารกรุงไทย จำภัด (มหาชน) ทุกสาขาทั่วประเทศ<br>- กรณีมีเหตุซัตข้องไม่สามารถข้าระเงินได้ กรุณาติดต่อที่ Call Center 8. กรุงไทย โทร. 1551 |                                                                                                    |                                                                     | ผู้รับเงิน                                                     |  |  |  |  |
| <u>- หากเกินกำหนด</u><br>3<                                                              | วันวับข่าระเงิน ให้นักเรียนไปติดต่อที่งานทะเบียนของไรจเรียน                                                                                                    |                                                                                                    |                                                                     |                                                                |  |  |  |  |
|                                                                                          | ใบแจ้งชำระเงินบำรุงการศึกษา<br>โรงเรียนเทพศิรินทร์ นนทบุรี                                                                                                    |                                                                                                    | <b>ส่วนที่ 2 (สำหรับธนาคาร)</b><br>ภาคเรียนที่ 2 ปีการศึกษา 2567    |                                                                |  |  |  |  |
| Produ<br>82                                                                              | ct Code                                                                                                    | ชื่อ - นามสกุลนักเรียน : เด็กหญิง ไอลดา คงนุกูล<br>เลขประจำตัวนักเรียน (Ref.1) : 1800901483053<br>เทอม / ปี / ชั้น / ห้อง (Ref.2) : 225671015 |                                                                     |                                                                |  |  |  |  |
| เงินสด (ตัวอั                                                                            | กษร) สามพันสี่ร้อยบาทถ้วน                                                                                                    |                                                                                                    | สำหรับเจ่                                                           | ว้าหน้าที่ธนาคาร                                               |  |  |  |  |
| เงินสด (ตัวเอ                                                                            | ข)                                                                                                    | 3,400 -                                                                                                    | 1                                                                   |                                                                |  |  |  |  |
| *** กำหนดข่                                                                              | าระเงินที่ธนาคารกรุงไทยทุกสาขา ตั้งแต่วันที่ 28 ต.ค. 67 - 3                                                                                                    | 30 พ.ย.67 หรือสแกน QR Code                                                                                                    | หรือ BarCode ข้างล่                                                 | างนี้เพื่อขำระเงิน                                             |  |  |  |  |
|                                                                                          | 099400024216600180090148305322567101534                                                                                                    | ผ่าน Mo<br>โดยส                                                                                                    | ท่านสามารถขำระได้ท่<br>bile Banking Applicat<br>แกน QR Code หรือ Ba | ในที่<br>tion ทุกธนาคาร<br>rCode ตรงนี้                        |  |  |  |  |

 ฝ่ายการเงินจะทำการออกใบเสร็จรับเงินค่าบำรุงการศึกษาให้ ภายใน 7 วัน หลังจากที่ท่านทำการ ชำระเงินเรียบร้อย

หมายเหตุ ระบบนี้เริ่มใช้ภาคเรียนที่ 2 ปีการศึกษา 2567 ดังนั้น ข้อมูลการค้างชำระค่าเทอมเก่า จะไม่ได้ แสดงในระบบดังกล่าว หากมีข้อสงสัยเพิ่มเติม กรุณาติดต่อ 02-985-1995 ต่อ 105 ฝ่ายการเงิน